## **E-Services Springboard**

 We are now logged in as the Holt Driving School BDIC sponsor on e-Services. The very top portion of the screen will show the name of the sponsor, the last four digits of their ID, and the address. There are different tabs available to the sponsors on e-Services. We are defaulted to the Summary tab. Within the Summary tab, we see information about the sponsor's account.

| Michigan Department of                                                                            | : M                                                  | II-DSVS V12 Testing                                                                 | SOS Home Ml.gov FAQs Contact Us                                  |
|---------------------------------------------------------------------------------------------------|------------------------------------------------------|-------------------------------------------------------------------------------------|------------------------------------------------------------------|
| OLT DRIVING SCHOOL ***5688 '73 AURELIUS RD DLT MI 48842-1331 INGHAM COUNTY Action Center Setting: | Request Access<br>Reguest Code<br>Add Account Access | Request an Authorization Code<br>Use an Authorization Code to Add Account<br>Access | Welcome, holtc<br>Manage My Pro                                  |
| BDIC Sponsor<br>HOLT DRIVING SCHOOL<br>2073 AURELIUS RD<br>HOLT MI 48842-1331 INGHAM COUNTY       | <b>Account</b><br>Q3632                              | > Check D<br>> View EFT<br>> Submit 0<br>> Manage                                   | river Eligibility<br>F Reports<br>Course Results<br>Bank Account |

2. The left-hand side shows this is a **BDIC sponsor** and displays the name and address information. On the right-hand side, we see the **BDIC sponsor ID** for the account as well as **activities** the BDIC sponsor can complete with their account e-Services.

| mmary Action Center Settings Mor                                                            | e                |                                                                                                    |
|---------------------------------------------------------------------------------------------|------------------|----------------------------------------------------------------------------------------------------|
| BDIC Sponsor<br>Holt Driving School<br>2073 Aurelius Rd<br>Holt MI 48842-1331 INGHAM COUNTY | Account<br>Q3632 | <ul> <li>Check Driver Eligibility</li> <li>View EFT Reports</li> <li>Submit Course Results</li> <li>Manage Bank Account</li> <li>More</li> </ul> |